# **Position Fluid Navigation – Homepage**

When you log-on, you will land on the *Employee Self Service* **Homepage**. If you have additional roles such as *Manager Self Service* or *Workforce Administrator*, you can navigate to them by clicking the Homepage dropdown list and click the other role you wish to work under.

#### Workforce Administrator Home Page – This is the center of HR's access.

| ORACLE |                                             | ✓ Employee Self Service |         | ŵ | Q | $\bigtriangleup$ | : | $\oslash$ |
|--------|---------------------------------------------|-------------------------|---------|---|---|------------------|---|-----------|
|        | Open Enroll                                 | Employee Self Service   | Time    |   |   |                  |   | •         |
|        |                                             | Manager Self Service    |         |   |   |                  |   |           |
|        | There is no Open Er<br>other event availabl | Workforce Administrator | $\odot$ |   |   |                  |   |           |
|        |                                             | Talent Administrator    |         |   |   |                  |   |           |
|        |                                             | PeopleSoft Developer    |         |   |   |                  |   |           |
|        |                                             |                         |         |   |   |                  |   |           |

#### Click on Workforce Administrator -

| ORACL | _ <b>E</b> ,                | ✓ Workforce Administrator | 🖾 ር 🎜                   | $\otimes$ |
|-------|-----------------------------|---------------------------|-------------------------|-----------|
|       | Compensation Administration | HR Administration         | Workforce Insight       |           |
|       | Position Management         | Benefits WorkCenter       | U.S. Payroll WorkCenter |           |

Click on the Position Management tile...

## Manage Position Tile

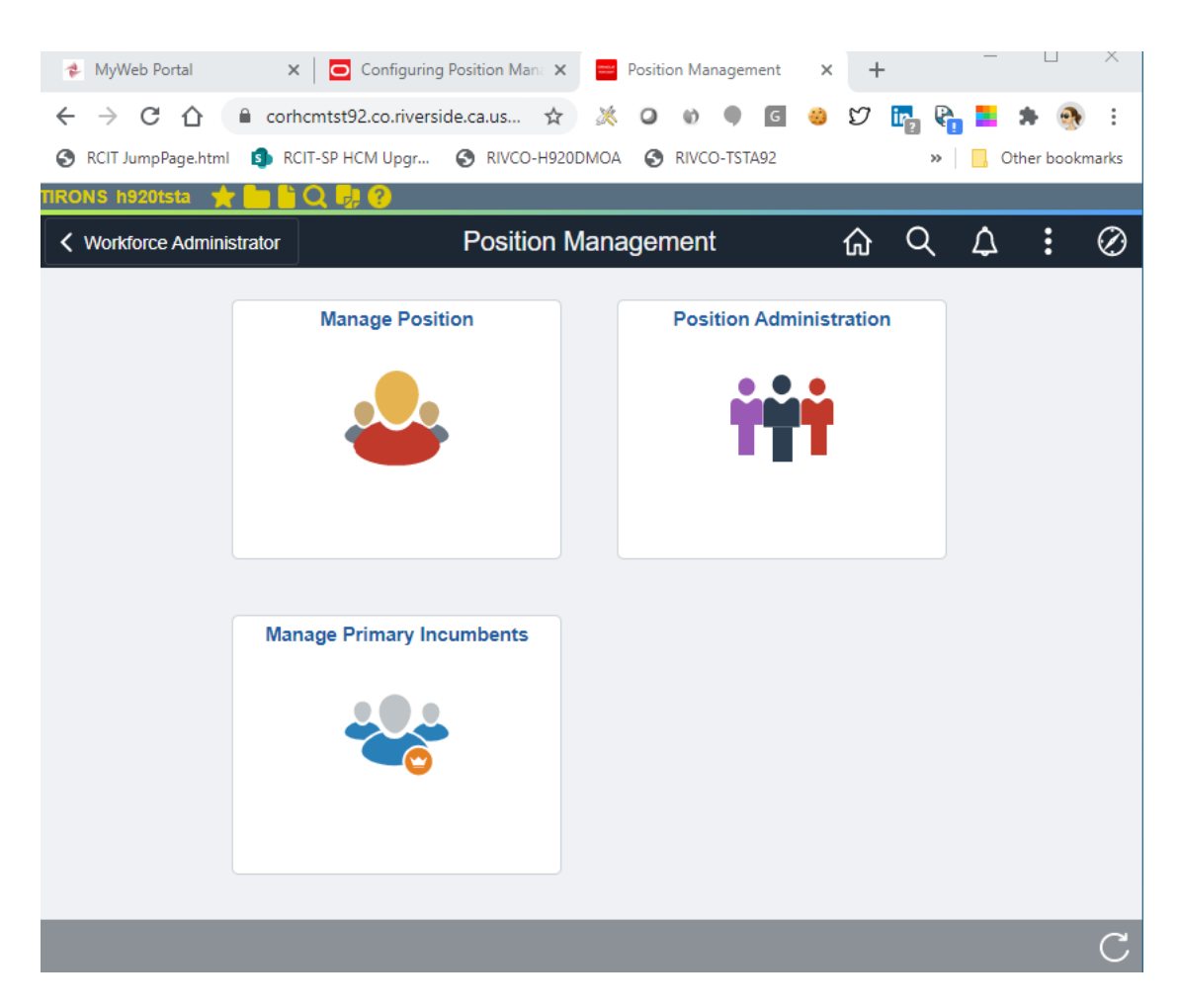

When you click on the Manage Position tile, you can look up any existing position to make your CID or PLR change. Enter the Position # and click the Search button.

| Position Management        | Manage/Create Position      | Q | : | ۲ |
|----------------------------|-----------------------------|---|---|---|
| ▼ New Search               | View Manage/Create Position |   |   |   |
| Position Number            | + Add                       |   |   |   |
| Description                |                             |   |   |   |
| Position Status            |                             |   |   |   |
| Reports To Position Number |                             |   |   |   |
| Search Clear               |                             |   |   |   |
|                            |                             |   |   |   |

When the position comes up, you'll see the basic information for that position.

| C Position Management       |   |                            |                        | Manage/Crea  | ate Position    |           |              |          |            | <u>ଲେ ୯ :</u>        | $\oslash$ |
|-----------------------------|---|----------------------------|------------------------|--------------|-----------------|-----------|--------------|----------|------------|----------------------|-----------|
| ✓ New Search                | ^ | View Manage/Crea           | te Position            |              |                 |           |              |          |            |                      |           |
| Reports To Position Number  |   | 1 results tound.           |                        |              |                 |           |              |          |            | Chart 🔵              | No        |
| Position Number<br>00123345 |   | H Add                      |                        |              |                 |           |              |          |            |                      | 1 row     |
| Description                 |   | Position Number $\Diamond$ | Description $\diamond$ | Reports To 🗘 | Business Unit 🛇 | Company 🗘 | Department 🗘 | Status 🗘 | Job Code 🜣 | Current Head Count 🗘 |           |
|                             |   | 00123345                   | SR LEGAL SUPPORT ASST  | 00003408     | RIVCO           | COR       | 2400100000   | Active   | 13932      | 1/1                  |           |
| Position Status             |   |                            |                        |              |                 |           |              |          |            |                      |           |
| Search                      |   |                            |                        |              |                 |           |              |          |            |                      |           |
| - Business Unit             |   |                            |                        |              |                 |           |              |          |            |                      |           |
| □ RIVCO (1)                 |   |                            |                        |              |                 |           |              |          |            |                      |           |
| - Company                   |   |                            |                        |              |                 |           |              |          |            |                      |           |
| COR (1)                     |   |                            |                        |              |                 |           |              |          |            |                      |           |
| ✓ Department                |   |                            |                        |              |                 |           |              |          |            |                      |           |
| 2400100000 (1)              |   |                            |                        |              |                 |           |              |          |            |                      |           |

To see more, click on the row to view all rows associated with the position on the Position Details page.

| Search Results                                            |                               |                                |                     | Position Details |                       |                     |          |                           | :      |
|-----------------------------------------------------------|-------------------------------|--------------------------------|---------------------|------------------|-----------------------|---------------------|----------|---------------------------|--------|
| Position Number<br>Headcount Status<br>Current Head Count | 00123345<br>Filled<br>1 of 1  |                                |                     |                  |                       |                     |          |                           | Clone  |
|                                                           |                               |                                |                     |                  |                       |                     |          |                           | 3 rows |
| <b>_</b>                                                  |                               |                                |                     |                  |                       |                     |          |                           |        |
| Effective Date $\Diamond$                                 | Effective Sequence $\Diamond$ | Reason 🗘                       | Business Unit 🗘     | Department 🛇     | Job Code 🗘            | Location $\Diamond$ | Status 🗘 | Approval Chain $\Diamond$ |        |
| 04/25/2019                                                | 0                             | Bus Title/Sal Plan/Grade Chg   | County of Riverside | PUBLIC DEFENDER  | SR LEGAL SUPPORT ASST | 4200 Orange St      | Approved | Approval Chain            |        |
| 05/26/2016                                                | 0                             | Funded Position                | County of Riverside | PUBLIC DEFENDER  | SR LEGAL SUPPORT ASST | 4200 Orange St      | Approved | Approval Chain            |        |
| 03/12/2014                                                | 0                             | New Position(off budget cycle) | County of Riverside | PUBLIC DEFENDER  | SR LEGAL SUPPORT ASST | 4200 Orange St      | Approved | Approval Chain            |        |

You can click on an existing row to see the details, or you can add a new effective dated row by clicking on the + button in the top left corner. I have clicked the Add button...

| Search Results                                            |                               |                   |                    | Position Details |                             |           |          |                           |   | :      |
|-----------------------------------------------------------|-------------------------------|-------------------|--------------------|------------------|-----------------------------|-----------|----------|---------------------------|---|--------|
| Position Number<br>Headcount Status<br>Current Head Count | 00123345<br>Filled<br>1 of 1  |                   |                    |                  |                             |           |          |                           |   | Clone  |
|                                                           |                               |                   |                    |                  |                             |           |          |                           |   | 3 rows |
|                                                           |                               |                   |                    |                  |                             | _         |          |                           |   |        |
| Effective Date $\diamond$                                 | Effective Sequence $\Diamond$ | Reason ©          | Cancel             | Request Details  | Continue                    | ion 🌣     | Status 🛇 | Approval Chain $\Diamond$ |   |        |
| 04/25/2019                                                | 0                             | Bus Title/Sal Pla | *Effective Date    | 12/03/2020       |                             | Orange St | Approved | Approval Chain            | Ø |        |
| 05/26/2016                                                | 0                             | Funded Position   | Effective Sequence | 0                |                             | Orange St | Approved | Approval Chain            | 0 |        |
| 03/12/2014                                                | 0                             | New Position(off  | Reason Code        | PLR Q            | Pay Grp/Loc Code/Rep to Chg | Orange St | Approved | Approval Chain            | Ø | >      |
|                                                           |                               |                   |                    |                  |                             |           |          |                           |   |        |
|                                                           |                               |                   |                    |                  |                             |           |          |                           |   |        |
|                                                           |                               |                   |                    |                  |                             |           |          |                           |   |        |
|                                                           |                               |                   |                    |                  |                             |           |          |                           |   |        |
|                                                           |                               |                   |                    |                  |                             |           |          |                           |   |        |

Enter the effective date of your action and the Reason Code, then click the Continue button, and you are sent to the Manage Position Page where you can update the information as is appropriate.

Note: As you may notice there is an Effective Sequence, this will let you add another row with the same effective date. For example: If there was already a 12/03/2020 row, you can add another 12/03/2020 sequence 1 row and proceed with your change.

After you click the Continue button, you'll see all the information for that position. Now there are 5 steps as you can see on the left-side menu. You must go through all 5 steps to Submit and Save your change. You can do this by clicking the next step on the left after you made your change or click the Next button at the top right-hand corner.

| X Exit                                                                           |                         |                                             | Manag                                                   | e Position         |                         |                        |                           | :      |
|----------------------------------------------------------------------------------|-------------------------|---------------------------------------------|---------------------------------------------------------|--------------------|-------------------------|------------------------|---------------------------|--------|
| Headcount Status Filled<br>Current Head Count 1 of 1<br>Position Number 00123345 |                         |                                             |                                                         |                    |                         |                        | 1                         | Next > |
| 1 Position Data                                                                  | Work Location           |                                             |                                                         |                    |                         | ^                      | Related Information       | 1      |
| Visited                                                                          | *Reg Region             | USA Q                                       | United States                                           | Company            | COR County of Riverside |                        |                           | •      |
| 2 Additional Information<br>Not Started                                          | *Department             | 2400100000 Q                                | PUBLIC DEFENDER                                         | *Pay Group         | CR1 Q                   | COR Biweekly 7day FLSA | [                         |        |
| 3 Attachments                                                                    | Location                | 2017 Q,                                     | 4200 Orange St                                          | Dot-Line           | ٩                       |                        | Related Information       |        |
| Not Started                                                                      | Reports To              | 00003408 Q                                  | LAW OFFICE SUPERVISOR II                                | Security Clearance | Q                       |                        |                           |        |
| 4 Budget Incumbents                                                              | View Current Incumbents |                                             |                                                         |                    |                         |                        | View Position             |        |
| <ul> <li>Hot chance</li> </ul>                                                   | Supervisor Level        | ۹                                           |                                                         |                    |                         |                        | Position History          |        |
| 5 Review and Submit<br>Not Started                                               | Salary Plan Information |                                             |                                                         |                    |                         |                        | Manage Primary Incumbents | 6      |
|                                                                                  | Salary Admin Plan       | LIU Q                                       |                                                         | Grade              | 418 Q                   |                        |                           |        |
|                                                                                  | Standard Hours          | 40.00                                       |                                                         | Step               | ٩                       |                        |                           |        |
|                                                                                  | Work Period             | w Q                                         | Weekly                                                  |                    |                         |                        |                           |        |
|                                                                                  | Mon<br>8.00             | Tue         Wed           8.00         8.00 | Thu         Fri         Sat           8.00         8.00 | Sun                |                         |                        |                           |        |

Scroll down to the Work Location and make your change, click the Next button at the top righthand corner or each Step on the left-side menu until you reach the final tab. On Step 5 review your changes (below) and then click the Submit button.

| X Exit                                                                           |                                | Manage Positio | on                                          | :                         |
|----------------------------------------------------------------------------------|--------------------------------|----------------|---------------------------------------------|---------------------------|
| Headcount Status Filled<br>Current Head Count 1 of 1<br>Position Number 00123345 |                                |                |                                             | Previous     Submit       |
| 1 Position Data                                                                  | Step 5 of 5: Review and Submit |                |                                             | Related Information       |
| a Additional Information                                                         | Effective Date 12/03/2020      |                | Reason Code PLR Pay Grp/Loc Code/Rep to Chg | 0                         |
| Visited                                                                          | Effective Sequence 0           |                | Approval Status Not Available               | Related Information       |
| 3 Attachments<br>Visited                                                         | Summary Of Changes             |                |                                             |                           |
| 4 Budget Incumbents                                                              | Description                    | Proposed Value | Current Value                               | View Position             |
| Visited                                                                          | Reason Code                    | PLR            | SGU                                         | Position History          |
| 5 Review and Submit<br>Visited                                                   | Action Date                    | 2020-12-16     | 2019-04-22                                  | Manage Primary Incumbents |
|                                                                                  | Update Incumbents              | Y              | N                                           |                           |

Once you click the Submit button your change(s) has been saved.

Note: The effective date must be a beginning of a pay period when entering Department ID, Location, or Reports To changes on filled positions.

# **Position Administration Tile**

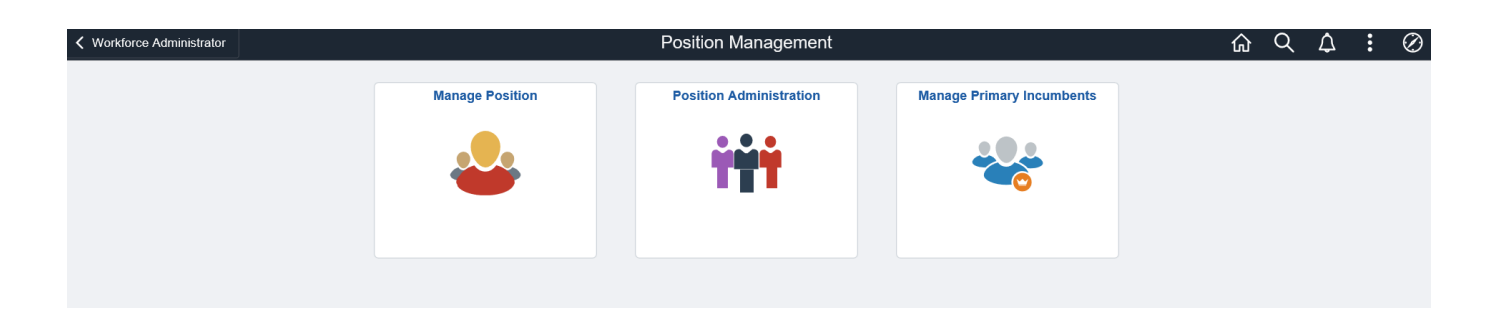

### Under Position Administration, it will give you Position Summary and Position History.

| C Position Management |                                  | Position Administra                                    | tion    | ŵ | Q,        | $\Diamond$ | : ⊘      |
|-----------------------|----------------------------------|--------------------------------------------------------|---------|---|-----------|------------|----------|
| Position Summary      |                                  |                                                        |         |   | New Winde | bw   H     | lelp   🔲 |
|                       | Position Summary                 |                                                        |         |   |           |            |          |
| Position History      | Enter any information you have a | ind click Search. Leave fields blank for a list of all | values. |   |           |            |          |
|                       | Find an Existing Value           |                                                        |         |   |           |            |          |
|                       | ▼ Search Criteria                |                                                        |         |   |           |            |          |
|                       | Position Number                  | begins with 🔽 00123345                                 |         |   |           |            |          |
|                       | Description                      | begins with                                            |         |   |           |            |          |
|                       | Position Status                  | =                                                      |         |   |           |            |          |
|                       | Business Unit                    | begins with 🔽 🔍 🔍                                      |         |   |           |            |          |
|                       | Department                       | begins with 🗹                                          |         |   |           |            |          |
|                       | Job Code                         | begins with 🔽 🔍 🔍                                      |         |   |           |            |          |
|                       | Reports To Position Number       | begins with                                            |         |   |           |            |          |
|                       | □ Case Sensitive                 |                                                        |         |   |           |            |          |
|                       | Search Clear Basic               | Search 📓 Save Search Criteria                          |         |   |           |            |          |
|                       |                                  |                                                        |         |   |           |            |          |

Position Summary gives you General, Work Location and Payroll Information about the position.

| Position Management                   |                                                   | Р                    | osition Administ | tration     |                |                                | Q     | △ :        | $\oslash$ |
|---------------------------------------|---------------------------------------------------|----------------------|------------------|-------------|----------------|--------------------------------|-------|------------|-----------|
| Position Summary     Position History | Position Summary                                  |                      |                  |             |                | New Window   Help              | Perso | nalize Pag | je   🗖    |
|                                       | Position Number Position Data Q General Work Loca | tion Payroll Informa | tion             | TASSI       |                | <ul> <li>4 1-3 of 3</li> </ul> | I     |            |           |
|                                       | Effective Date                                    | Action Reason        | Status           | Status Date | Max Head Count | Budgeted                       |       |            |           |
|                                       | 04/25/2019                                        | Ti/Sal/Grd           | Approved         | 03/12/2014  | 1              | Y                              |       |            |           |
|                                       | 05/26/2016                                        | FundedPos            | Approved         | 03/12/2014  | 1              | Y                              |       |            |           |
| "                                     | 03/12/2014                                        | New Posn             | Approved         | 03/12/2014  | 1              | Y                              |       |            |           |
|                                       | Return to Search No                               | tify                 |                  |             |                |                                |       |            |           |

Position History will give you a list of all incumbents with the Position Entry and End Dates for each incumbent.

| Position Management |             |                                                                               | F                                       | Position Administration        |            |                  |                          |                        | ሴ                   | Q L            | 2      | Ø |
|---------------------|-------------|-------------------------------------------------------------------------------|-----------------------------------------|--------------------------------|------------|------------------|--------------------------|------------------------|---------------------|----------------|--------|---|
| Position Summary    | Desition Hi | iston                                                                         |                                         |                                |            |                  |                          | New Window             | Help                | Personaliz     | e Page |   |
| Position History    | FUSITION H  | Position Number 001                                                           | 112610                                  | OFFICE ASSISTANT III - CN      |            |                  | c                        | urrent Position Da     | ta                  |                |        |   |
|                     | Data        |                                                                               |                                         |                                |            |                  | Q    4 4                 | 1-5 of 5 🗸             |                     | View 2         |        |   |
|                     | 253275      | BreeAhna Moreno<br>Position Entry Date<br>Position End Date<br>Exit Reason    | 01/13/2020                              | Compensation Rate              | USD        | Hourly           | Components<br>Components | Sal Plan<br>MCO        | Grade<br>128        | Step           |        |   |
|                     | 240182      | Nadia Flores<br>Position Entry Date<br>Position End Date<br>Exit Reason       | 05/26/2016<br>10/26/2018<br>Termination | Compensation Rate<br>14.742500 | USD<br>USD | Hourly<br>Hourly | Components<br>Components | Sal Plan<br>MCO<br>MCO | Grade<br>113<br>110 | Step<br>1<br>8 |        |   |
|                     | 215132      | Tiffany-Angel Ruiz<br>Position Entry Date<br>Position End Date<br>Exit Reason | 01/26/2012<br>01/22/2016<br>Termination | Compensation Rate              | USD        | Hourly           | Components<br>Components | Sal Plan<br>MCO        | Grade<br>113        | Step<br>3      |        |   |
|                     |             |                                                                               |                                         |                                |            |                  |                          |                        |                     |                |        |   |

When you click on the Current Position Data link, it will give you the following information.

| Position Management |                       |            | Position Administration   |            | ώ    | Q    | 12          | : ⊘     |
|---------------------|-----------------------|------------|---------------------------|------------|------|------|-------------|---------|
| Position Summary    | Current Position Data |            |                           | New Window | Help | Pers | ionalize Pi | age   🔲 |
| Position History    |                       |            |                           |            |      |      |             |         |
|                     | Position Number       | 00112610   | OFFICE ASSISTANT III - CN |            |      |      |             |         |
|                     | Company               | COR        | County of Riverside       |            |      |      |             |         |
|                     | Business Unit         | RIVCO      | County of Riverside       |            |      |      |             |         |
|                     | Department            | 1130124000 | HR - Employee Services    |            |      |      |             |         |
|                     | Job Code              | 13880      | OFFICE ASSISTANT III - CN |            |      |      |             |         |
|                     | Salary Plan           | MCO 128    |                           |            |      |      |             |         |
|                     | Max Head Count        | 1          |                           |            |      |      |             |         |
|                     | Current Head Count    | 1          |                           |            |      |      |             |         |
|                     | Headcount Status      | Filled     |                           |            |      |      |             |         |

## **Manage Primary Incumbents:**

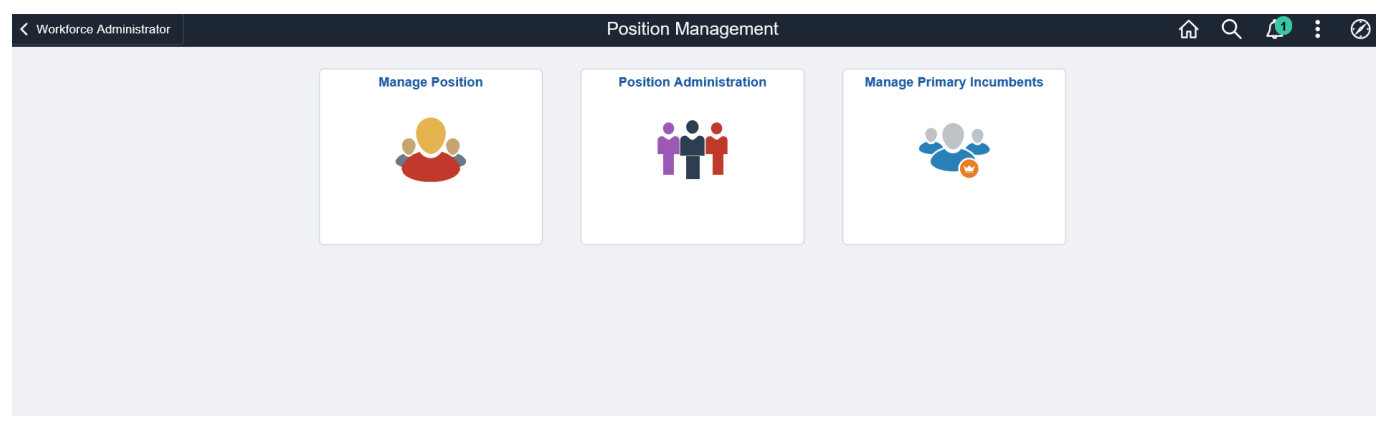

When you click on Manage Primary Incumbents, you'll enter the Position Number and click Search...

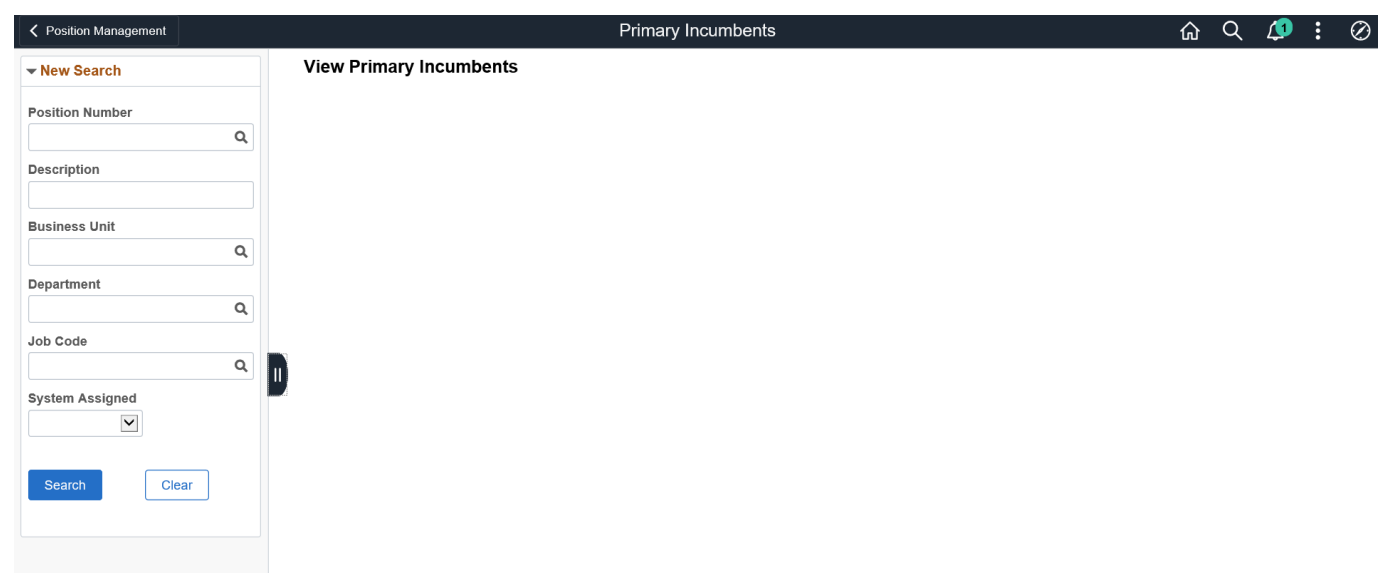

### It will give you the information below...then click on the Position Number...

| Position Management                     |                                       |                           |               | Primary Incumbents  |                   |                |                     |           | ର<br>ପ    | L 🕼       | : 0    |
|-----------------------------------------|---------------------------------------|---------------------------|---------------|---------------------|-------------------|----------------|---------------------|-----------|-----------|-----------|--------|
| ✓ New Search Position Number 00112610 Q | View Primary Incu<br>1 results found. | umbents                   |               |                     |                   |                |                     |           |           |           |        |
| Description                             | Position Number ◇                     | Position Name ♦           | Employee ID 🗘 | Primary Incumbent ◇ | System Assigned 🗘 | BusinessUnit 🗘 | BusinessUnit Name 🗘 | JobCode 🗘 | JobCode N | lame 🗘    | 1 rov  |
| Business Unit                           | 00112610                              | OFFICE ASSISTANT III - CN | 253275        | BreeAhna Moreno     | Yes               | RIVCO          | County of Riverside | 13880     | OFFICE AS | SISTANT I | I - CN |
| Q<br>Department                         |                                       |                           |               |                     |                   |                |                     |           |           |           |        |
| Job Code                                |                                       |                           |               |                     |                   |                |                     |           |           |           |        |
| System Assigned                         |                                       |                           |               |                     |                   |                |                     |           |           |           |        |
| Search Clear                            |                                       |                           |               |                     |                   |                |                     |           |           |           |        |

Then you can click on View Job Data and it'll jump you to Job Data to view more information.

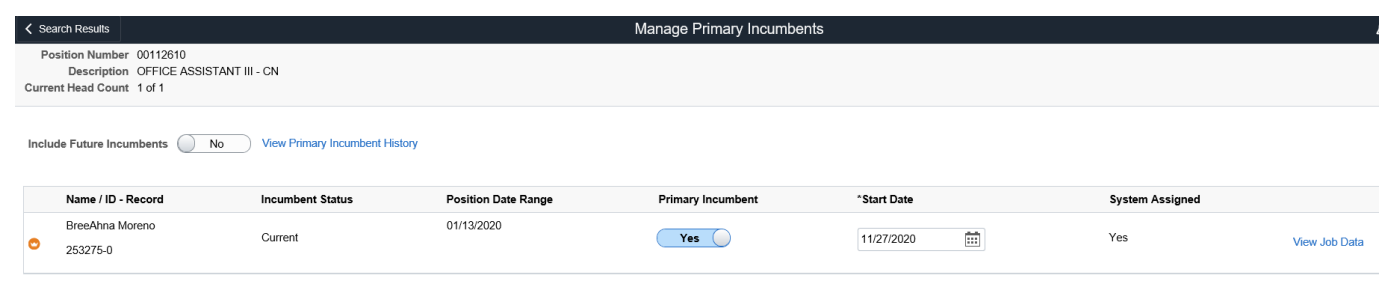

You can always click, <Search Results to enter another Position Number.